## Getting Started with Remote Learning for Students/Parents

п

П

п

П

П

п

п

П

П

п

п

П

The Elmira City School District will be using a Learning Management System (LMS) called **Schoology** as the hub for curricular resources and activities during the extended closure. To access your assigned class(es), follow the directions below.

- 1. Go to (recommend Chrome Browser): <u>https://www.elmiracityschools.com/</u>
- 2. Click the black circle with S icon:

This icon will take you to <u>express.schoology.com</u>. You can only login to Schoology using our site.

- 3. Login to Schoology: username: lastname-firstname password: student id#
- 4. Click on the "Courses" menu to see a list of your assigned courses.

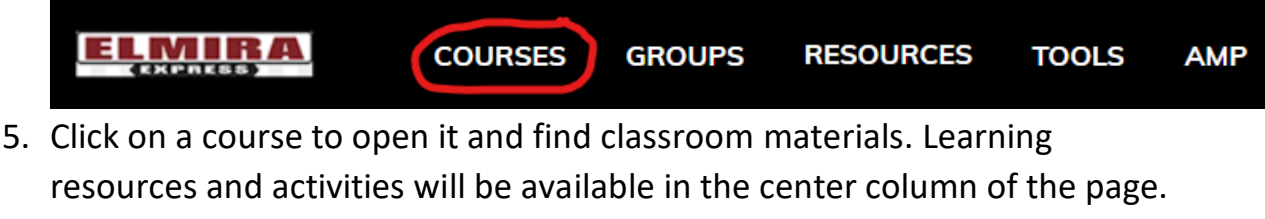

#### Example of a Course:

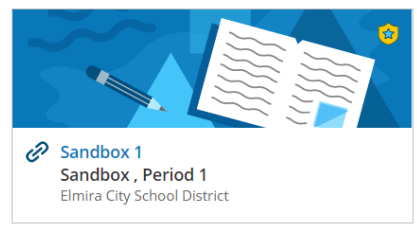

### **Example of Course Content:**

- Elmira City School District Grade 6: Distance Learning
  Welcome Letter 6th Grade
  Monday April 13, 2020
  Tuesday April 14, 2020
  Wednesday April 15, 2020
  Thursday April 16, 2020
  Friday April 17, 2020
- 6. Your teacher will share specific information about how to access the materials and activities needed for your class.
- 7. How to Access from a Mobile Device (android and ios)

For additional information regarding Schoology or login support contact: <u>techhelp@elmiracityschools.com</u>

#### LOGGING INTO THE SCHOOLOGY MOBILE APPS

Students at Elmira City Schools already have a Schoology account, so you can use the steps outlined below to log in via the Schoology iOS app or Schoology Android app.

п

П

п

п

п

П

П

п

п

п

п

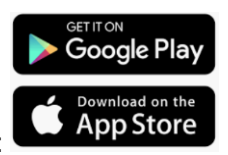

Download the Schoology APP at:

# Log in to the Schoology Mobile App

To log in with your existing account, open the Schoology app on your mobile device:

| (S) schoology                 |
|-------------------------------|
| Log in through your School    |
| OR OR OR OR                   |
| CONTINUE                      |
|                               |
|                               |
| New? Sign up on Schoology.com |

Step 1 — Tap Find your school or domain to log in through your school or district. If you choose this option, skip to Step 3.

Note: If you use Google or another form of SSO to log into Schoology, do not tap Continue; but use the search field to Find your school or domain. Check with your teacher or one of Support Contacts if you are uncertain how to proceed.

**Step 2** — Tap **CONTINUE** to log in through app.schoology.com. Use this option if you use the Basic version of Schoology, or if you aren't included in your organization's Single-Sign On method. Some students can also scan a QR Code from this page. Enter your email address and password and tap Log In to complete.

| < | S schoology                   |
|---|-------------------------------|
|   | Email                         |
|   | Password                      |
|   |                               |
|   | OR                            |
|   | 이다.<br>중S는 SCAN QR CODE       |
|   |                               |
|   |                               |
|   | New? Sign up on Schoology.com |

п

п

п

П

П

П

П

П

**Step 3** — To **Find your school or domain**, use the keyboard to enter the name of your school or organization. As you type, matching choices populate in the list. If your school uses a custom domain (URL) on the web version, you can enter the domain in the search field.

**Step 4** — Tap the name of your school or organization when it displays. If your school or organization authenticates users with Single-Sign On, the SSO login screen displays automatically. If you use Google or Microsoft SSO, skip to Step 8.

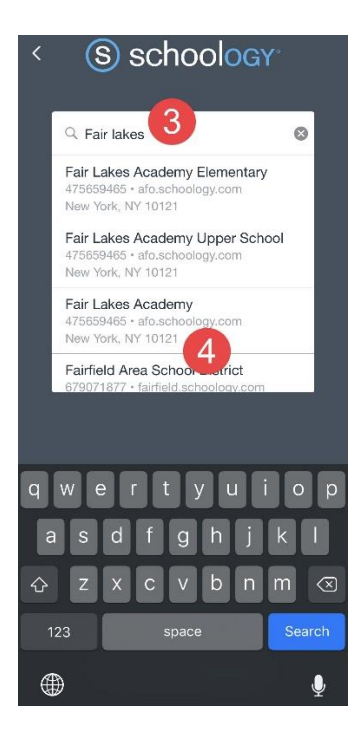

**Step 5** — Enter the Username or Email Address associated with your account. If you can't remember the Username or Email Address, check with your teacher or one of your <u>Support</u> <u>Contacts</u>.

п

п

п

**Step 6** — Enter the password for your account. You can reset the password if you open <u>https://app.schoology.com/login/forgot</u> from a mobile browser.

Step 7 — Tap Log In to complete.

П

п

П

П

п

П

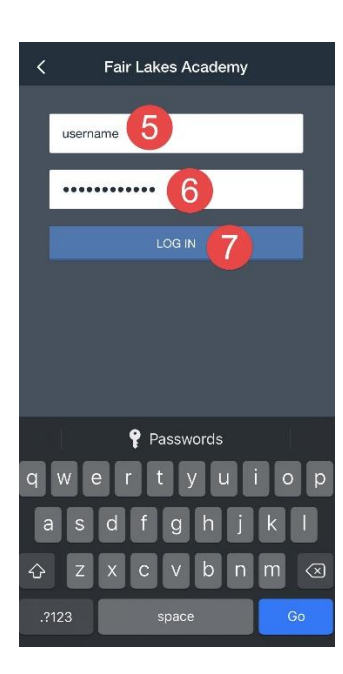

**Step 8 (SSO only)** — Follow the remaining steps if you use Single Sign-On. For example, if you use Google SSO, selecting your school in Step 4 automatically redirects you to a Google Log In page, like the one below. Tap the name of the account that you use to sign in to Schoology.

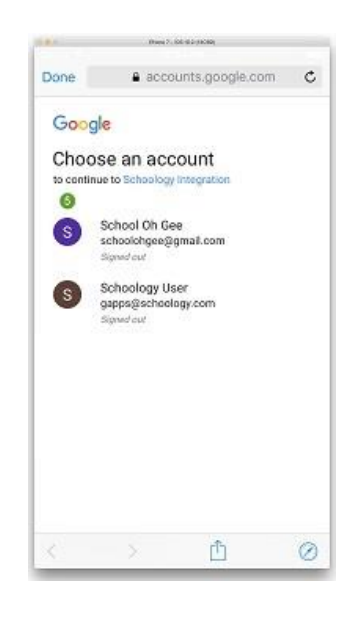

**Note:** If you select the wrong account in this window, you will have to close the Schoology app and log out of the incorrect Google account from the internet browser on your mobile device before you can complete the login process.

п

п

п

п

п

П

Step 9 — Enter your password and tap NEXT.

П

п

П

п

П

|                | 949/ce *33              | A TOO DAYON     |   |
|----------------|-------------------------|-----------------|---|
| Done           | e accou                 | unts.google.com | c |
| Google         |                         |                 |   |
| Hi Sch<br>Sepp | oology<br>s@schoology.c | som             |   |
| 0              | 9.67 (2715-1071) &      |                 |   |
| Enter you      | r password              |                 |   |
| Forgot pas     | sword?                  | NEX             | T |
|                |                         |                 |   |
|                |                         |                 |   |
|                |                         |                 |   |
|                |                         | -               | 0 |
| 5              |                         |                 | Ø |

**Step 10** — Tap **Approve** to authorize the Schoology mobile app to access your Schoology account. Click **Deny** if you do not want to authorize the app. You will not be able to use the mobile app until you have approved the app to access your account.

| Done | schoologyd                                                                                                    | femonstration.                                                                                                    | schoo C  |
|------|----------------------------------------------------------------------------------------------------|----------------------------------------------------------------------------------------------------|----------|
| 0    | Schoology Where A<br>The application Schoology<br>(Model See work to acco<br>information in non-brand<br>Schoology Phone Appli<br>Schoology Phone Appli<br>Schoology Phone Appli<br>Schoology Phone Appli | plication fortherization<br>in the Scholary Resourt<br>of the Scholary Resourt<br>of the Arthree Will<br>of the Arthree Will<br>of the Arthree Will Scholary (<br>Scholary Barry Scholary) | **<br>*? |
|      |                                                                                                    |                                                                                                    |          |
|      |                                                                                                    |                                                                                                    |          |
|      |                                                                                                    |                                                                                                    |          |
|      |                                                                                                    |                                                                                                    |          |
|      |                                                                                                    |                                                                                                    |          |
|      |                                                                                                    |                                                                                                    |          |

The next time someone opens the Schoology app on the mobile device, the same school or organization displays as the default, including your SSO screen. This makes it easier to log in on your own device and is useful if your school uses shared devices.

| Tap the a   | rrow to continue to login through your saved school. To change the school or organization |
|-------------|-------------------------------------------------------------------------------------------|
| to log into | b, tap Log in through your School above the search field and begin typing the new name    |
| Matching    | choices will populate as you type.                                                        |

| S schoology                      |
|----------------------------------|
| Log in through your School       |
| ♀ Fair Lakes Academy >           |
| OR                               |
| Log in through www.schoology.com |
| CONTINUE                         |
|                                  |
|                                  |
|                                  |
|                                  |
|                                  |
|                                  |
|                                  |
| New? Sign up on Schoology.com    |